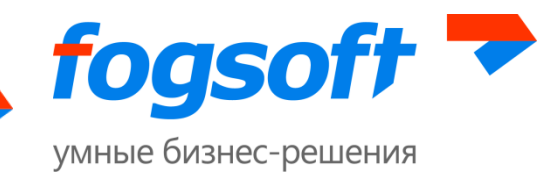

### АВТОМАТИЗИРОВАННАЯ СИСТЕМА

## «Электронная торговая площадка iTender Р-Сигма»

Руководство пользователя

Листов 17 2013

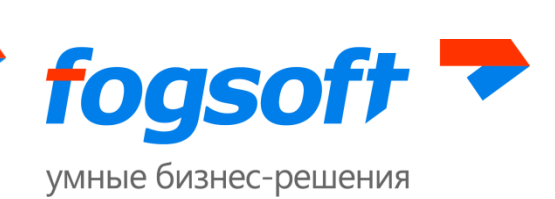

# Оглавление

| В | веден | ние                                              | 3  |
|---|-------|--------------------------------------------------|----|
| 1 | Тр    | ебования к рабочему месту пользователя ЭТП       | 4  |
| 2 | Те    | рмины и определения                              | 5  |
| 3 | Ра    | бота в публичной части системы                   | 7  |
|   | 3.1   | Раздел «Торги»                                   | 7  |
|   | 3.2   | Раздел «Контрагенты»                             | 7  |
|   | 3.3   | Раздел «Договоры»                                | 8  |
|   | 3.4   | Раздел «Регламент»                               | 8  |
|   | 3.5   | Раздел «Вопросы-ответы»                          | 8  |
|   | 3.6   | Раздел «Контакты»                                | 9  |
| 4 | Pe    | гистрация в системе                              | 10 |
|   | 4.1   | Создание учетной записи и активация пользователя | 10 |
|   | 4.2   | Ввод информации об организации                   | 12 |
|   | 4.3   | Прикрепление документов                          | 13 |
|   | 4.4   | Активация возможностей                           | 15 |
| 5 | Ав    | вторизация (персонифицированный вход в систему)  | 16 |

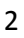

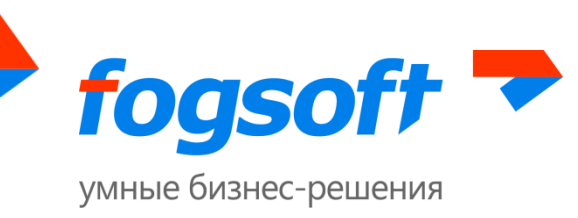

## Введение

Электронная торговая площадка iTender Р-Сигма-предназначена для проведения торгов в электронной форме.

В данном документе описываются действия пользователя, необходимые для успешной работы на электронной торговой площадке.

Некоторые рисунки, пункты меню и кнопки в данном документе могут отличаться от представленных в системе.

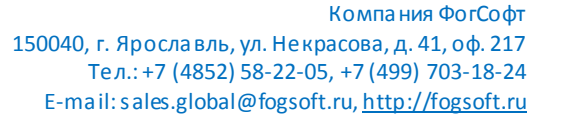

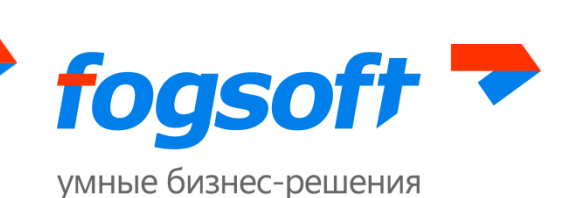

# 1 Требования к рабочему месту пользователя ЭТП

Для работы на ЭТП сотрудник Пользователя должен иметь автоматизированное рабочее место, представляющее собой одну рабочую станцию – компьютер или ноутбук. Рекомендуемая конфигурация:

- 1) Процессор, по характеристикам аналогичный Intel Pentium стактовой частотой не менее 233 МГц,
- 2) Оперативная память не менее 512Mb,
- 3) Свободное место на жестком диске 200 Mb или выше,
- 4) Монитор с разрешающей способностью 1280х800 или выше,
- 5) Требования к установленному программному обеспечению:
  - Microsoft Windows 2000 SP4 (XP SP2) Professional или более поздняя версия;
  - Браузер Internet Explorer 8.0 или 9.0, 32-разрядная версия (IE 11.0 и 64-разраядные версии браузеров не поддерживаются)
  - средства для создания документов (MS Office, WordPad);
  - средства сжатия (упаковки) файлов (RAR, ZIP, WINZIP);
  - средство криптографической защиты информации (далее СКЗИ) CryptoPro CSP 3.6 R2 или выше для Пользователей, применяющих ЭП.

Для корректной работы на ЭТП необходимо отключить все нестандартные надстройки Internet Explorer (такие как Skype, ICQ и др.), так как их использование может приводить к изменению структуры формируемых электронных документов. Подробно настройка браузера описана в руководстве по настройке браузера для работы с ЭЦП.

При работе с ЭТП для просмотра страниц могут быть использованы все стандартные браузеры: Internet Explorer, Opera, Chrome, Firefox, Safari и прочие. В случае возникновения ошибок или не корректного отображения страниц необходимо перейти в рекомендуемый браузер IE (см. требования к рабочему месту в регламенте работы ЭТП). 4

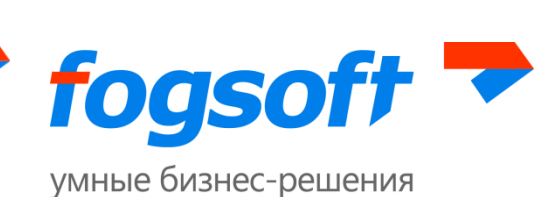

# 2 Термины и определения

Электронная торговая площадка (ЭТП) – аппаратно-программный комплекс, обеспечивающий взаимодействие между организатором торгов и участниками торгов на всех этапах заключения сделки в ON-line режиме.

Оператор площадки – организация, которой принадлежат права на использование ЭТП.

**Организатор торгов** – юридическое лицо, зарегистрированное на торговой площадке, формирующее условия проведения и публикующее информацию о проведении торгов в электронной форме.

**Участник торгов** – юридическое лицо или физическое лицо, зарегистрированное на торговой площадке, подающее заявку на участие в торгах и вносящее ценовые предложения.

Аукцион — это способ проведения торгов с открытой формой подачи ценовых предложений, в ходе которых право на заключение контракта принадлежит участнику, который предложит наиболее низкую цену. При этом от победителя не требуется выполнение каких-либо условий.

Конкурс — это способ проведения торгов с закрытой формой подачи ценовых предложений. Право на заключение контракта принадлежит тому покупателю, который предложил в ходе торгов наиболее низкую цену, при условии выполнения им требований к участнику (условий конкурса).

**Запрос предложений** — то же, что и конкурс, но организатор торгов не обязан заключить договор с победителем.

**Запрос цен** — то же, что и конкурс, но набор критериев для определения победителя только один - цена.

Закупка у единственного источника — Есть 2 случая:

- Проводится в виде отдельной процедуры (процедура не торговая, на нее нельзя подать заявку; публикуется извещение, подписывается итоговый протокол, заполняется информация о договоре)
- Принимается решение о заключении договора у единственного поставщика в случае, когда до торгов допущена только одна заявка

И в том, и в другом случае заключенный договор попадает в реестр договоров заключенных с единственным поставщиком.

Рамочное соглашение — Особенностью рамочного соглашения является заключение с победителями запроса предложения рамочного договора, на основании которого проводится

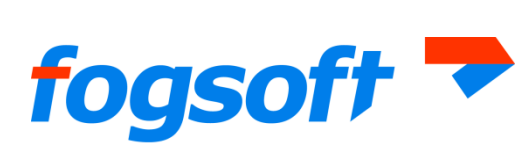

#### умные бизнес-решения

запрос цен с возможностью заключения договора с несколькими победителями. На основании одного рамочного договора можно провести несколько запросов цен.

Конкурентные переговоры — Особенность конкурентных переговоров является то, что сначала может проходить несколько этапов в виде открытого запроса предложений. В последнем же этапе участники обязательно заполняют в заявке поле «Ценовое предложение». Победителем становится участник, предложивший лучшие условия исполнения договора. Организатор не обязан заключать договор с победителем конкурентных переговоров.

Предквалификационный отбор (ПКО) — процедура, целью которой является формирование состава участников конкурентной закупки, способных выполнять определенные виды работ, оказывать определенные виды услуг, осуществлять поставку определенных товаров, в соответствии с установленными в документации по конкурентной закупке требованиями.

**Переторжка** — процедура, позволяющая выбранным участникам изменить своё предложение, поданное на конкурс или запрос предложений.

**Электронный документ (ЭД)** — документ, информация в котором представлена в электронно-цифровой форме.

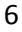

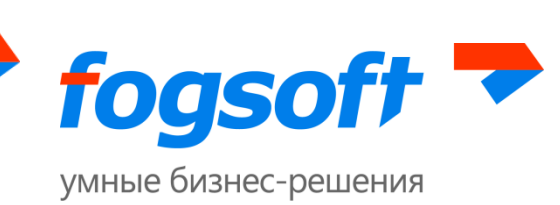

# 3 Работа в публичной части системы

В публичной части системы пользователю доступны пункты верхнего меню:

| Торги         | Контрагенты | Договоры | Регламент | Вопросы-ответы | Контакты |  |  |  |
|---------------|-------------|----------|-----------|----------------|----------|--|--|--|
| Рис. 3.1 Меню |             |          |           |                |          |  |  |  |

### 3.1 Раздел «Торги»

В данном разделе пользователь может посмотреть перечень текущих торгов. Для удобства можно воспользоваться фильтрами поиска (1). Подробную информацию о торге можно получить, кликнув по его названию в столбце «Торги» (2).Подробную информацию о лоте – кликнув по названию в столбце «Лот» (3):

Торги

| Статус            | лота                   | Bce         | •               | Лот               |                    |                  |                   |   |
|-------------------|------------------------|-------------|-----------------|-------------------|--------------------|------------------|-------------------|---|
| Способ проведения |                        | Bce         | T               | Организатор       |                    |                  |                   |   |
|                   |                        |             |                 |                   | 1 Q Ис             | ать Очистить     |                   |   |
|                   |                        |             |                 |                   |                    |                  |                   |   |
| NO -              | Торги                  | Crocob rpor | Doz             |                   | Организатор        | Hallantuag liqua | Побелитель        |   |
| 30062             | Tect 07.10 2           | Конкурс     | <u>Лот №1</u> 3 | Завершен          | Организатор торгов | 150 000 000,00   | ООО "Вектор"      | • |
| 30061             | test 7/10              | Аукцион     | <u>Лот №1</u>   | Подведение итогов | ЗАО "Железобетон"  | 50 000,00        |                   | = |
| 30060             | ПКО 07 10 2 (на основа | нии Конкурс | <u>Лот №1</u>   | Прием заявок      | 000 'Альпы'        |                  |                   |   |
| 30059             | ПКО 07 10 2            | пко         | <u>Лот №1 2</u> | Завершен          | 000 'Альпы'        |                  | ФЛ Колобков Семен |   |
| 30057             | Закупка торфа          | Аукцион     | <u>Лот №1</u>   | Подведение итогов | ЗАО "Железобетон"  | 50 000,00        |                   |   |

Рис. 3.2 Раздел «Торги»

### 3.2 Раздел «Контрагенты»

В данном разделе пользователь может посмотреть перечень всех зарегистрированных в системе контрагентов. Для удобства можно воспользоваться фильтрами поиска (1). Подробную информацию об организации можно получить, кликнув по её названию в столбце «Организация» (2):

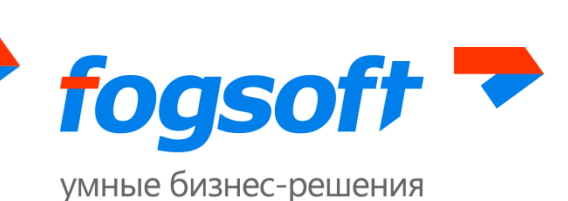

#### Контрагенты

| Организация                        |                        | Рол           | Bce                |          |  |  |
|------------------------------------|------------------------|---------------|--------------------|----------|--|--|
| инн/кпп                            |                        | Рукс          | оводитель          |          |  |  |
| 1 Q Искать Очистить                |                        |               |                    |          |  |  |
| Организация 🔺                      | ИНН/КПП                | Руководитель  | Телефоны           |          |  |  |
| 000 "Сверхновая" 2                 | 4472267333 / 766220030 | Зюзин Ф. И.   | +7 (4852) 11-22-39 | <u>^</u> |  |  |
| ЗАО "Железобетон"                  | 3731011645 / 370201001 | Логинов О. П. | 234 54 65          |          |  |  |
|                                    | 100.10.500.000 /       | Estouon P. C  | 8-800-888-00-00    |          |  |  |
| ИП Батонов Владислав Станиславович | 402406737992 /         | Dalohob b. C. | 0 000 000 00 33    |          |  |  |

Рис. 3.3 Раздел «Контрагенты»

### 3.3 Раздел «Договоры»

В данном разделе пользователь может посмотреть перечень всех заключенных договорах. Для удобства можно воспользоваться фильтрами поиска (1). Подробную информацию о контрагенте (2), договоре (3) и лоте (4) можно получить, кликнув по соответствующей ячейке таблицы:

#### Сведения о заключенных договорах

| Организатор                                                                                                   |                                                                                                    |                                                                               | Лот                                                                                                    |                                                                                         |                                                                                                    |             |
|----------------------------------------------------------------------------------------------------|----------------------------------------------------------------------------------------------------|-------------------------------------------------------------------------------|----------------------------------------------------------------------------------------------------|-----------------------------------------------------------------------------------------|----------------------------------------------------------------------------------------------------|-------------|
| Компания                                                                                                    | Q. Искать Очистить                                                                                               |                                                                               | Дата заключения<br>договора                                                                                                    |                                                                                         |                                                                                                    |             |
|                                                                                                    |                                                                                                    |                                                                               |                                                                                                    |                                                                                         |                                                                                                    |             |
|                                                                                                    |                                                                                                    |                                                                               |                                                                                                    |                                                                                         |                                                                                                    |             |
| Организатор                                                                                                   | Наименование                                                                                                    | Лот                                                                           | Компания                                                                                                    | Дата заключения 🗸                                                                       | Тип договора                                                                                                    |             |
| Организатор<br><u>Организатор торгов</u> 2                                                                    | Наименование<br>Итоговый протокол 3                                                                              | Лот<br><u>Тест отмены</u> 4                                                   | Компания<br>ФЛ Занозова Ирина Алекса                                                                                                  | <i>Дата заключения</i> ▼<br>08.10.2013                                                  | Тип договора<br>С единственным источник                                                                                                    | ч           |
| Организатор<br>Организатор торгов 2<br>Квадро                                                                 | Наименование<br>Итоговый протокол 3<br>sd                                                                        | Лот<br>Тест отмены 4<br>test3                                                 | Компания<br>ФЛ Занозова Ирина Алекса<br>ОАО "ОМЗ"                                                                                     | <i>Дата заключения</i> + 08.10.2013<br>04.10.2013                                       | Тип договора<br>С единственным источник<br>На конкурентной основе                                                                                                    | M           |
| Организатор<br>Организатор торгов <b>2</b><br><u>Квадро</u><br>ЗАО "Железобетон"                              | Наименование<br>Итоговый протокол 3<br>sd<br>Решили заключить договор                                            | Лот<br>Тест отмены 4<br>test3<br>Лот №1                                       | Компания<br>ФЛ Занозова Ирина Алекса<br>ОАО "ОМЗ"<br>ФЛ Занозова Ирина Алекса                                                         | Дата заключения ▼<br>08.10.2013<br>04.10.2013<br>04.10.2013                             | Тип договора<br>С единственным источник<br>На конкурентной основе<br>С единственным источник                                                                                                    | м           |
| Организатор<br>Организатор торгов 2<br>Квадро<br>ЗАО "Железобетон"<br>ЗАО "Железобетон"                       | Наименование<br>Итоговый протокол 3<br>sd<br>Решили заключить договор<br>Тестовый договор                        | Лот<br><u>Тест отмены</u> 4<br><u>test3</u><br><u>Лот №1</u><br><u>Лот №1</u> | Компания<br>ФЛ Занозова Ирина Алекса<br>ОАО "ОМЗ"<br>ФЛ Занозова Ирина Алекса<br>ФЛ Занозова Ирина Алекса                             | <i>Дата заключения</i> ↓<br>08.10.2013<br>04.10.2013<br>04.10.2013<br>04.10.2013        | Тип договора<br>С единственным источник<br>На конкурентной основе<br>С единственным источник<br>С единственным источник                                                                                                 | M<br>M      |
| Организатор<br>Организатор торгов 2<br>Квадро<br>ЗАО "Железобетон"<br>ЗАО "Железобетон"<br>Организатор торгов | Наименование<br>Итоговый протокол 3<br>sd<br>Решили заключить договор<br>Тестовый договор<br>Договор с занозовой | Лот<br><u>Тест отмены</u> 4<br><u>test3</u><br><u>Лот №1</u><br><u>Лот №1</u> | Коипания<br>ФЛ Занозова Ирина Алекса<br>ОАО "ОМЗ"<br>ФЛ Занозова Ирина Алекса<br>ФЛ Занозова Ирина Алекса<br>ФЛ Занозова Ирина Алекса | Дата заключення +<br>08.10.2013<br>04.10.2013<br>04.10.2013<br>04.10.2013<br>02.10.2013 | Тип договора           С единственным источник           На конкурентной основе           С единственным источник           С единственным источник           С единственным источник           С единственным источник | M<br>M<br>M |

Рис. 3.4 Раздел «Договоры»

### 3.4 Раздел «Регламент»

Здесь можно ознакомиться с регламентом электронной торговой площадки и правилами проведения торгов.

### 3.5 Раздел «Вопросы-ответы»

В данном разделе можно ознакомиться с часто задаваемыми вопросами и задать свой. Для этого нужно нажать на кнопку «Задать вопрос»:

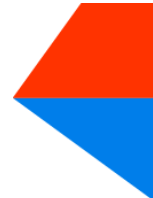

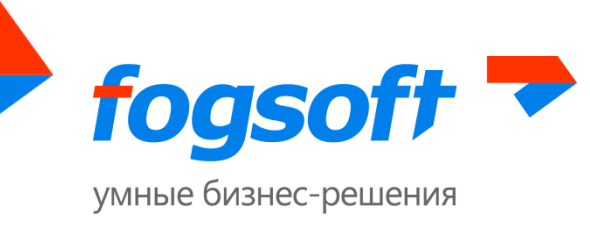

# Часто задаваемые вопросы

| 😢 Задать вопрос |
|-----------------|
|-----------------|

Рис. 3.3 Задать вопрос

Далее в форме создания вопроса нужно заполнить обязательные поля: вопрос, имя, электронная почта для обратной связи, выбрать тему вопроса, ввести код с изображения и нажать «Сохранить».

Созданный вопрос будет отправлен организатору площадки. Ответ придет вам на контактный адрес электронной почты, указанный в форме создания вопроса.

| Создание вопрос                 | ca                                 | ×  |
|---------------------------------|------------------------------------|----|
| Bonpoc *                        | Как принять участие в торгах?      |    |
| Тема вопроса                    | Общие вопросы                      |    |
| Ваше имя                        | Иван Иванов                        |    |
| Эл. почта для обратной<br>связи | ivan@test.ru                       |    |
| Введите код с<br>изображения *  | 183565                             |    |
|                                 | 183565                             |    |
|                                 | Я не вижу цифры, обновить картинку |    |
|                                 |                                    |    |
|                                 | Сохранить Отмени                   | гь |

Рис. 3.5 Форма создания вопроса

### 3.6 Раздел «Контакты»

В разделе представлена информация об организаторе торговой площадки.

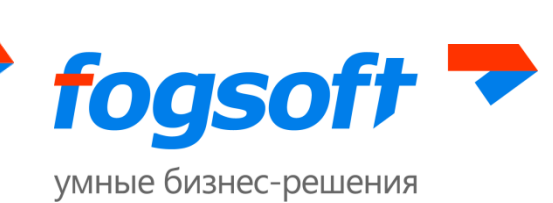

## 4 Регистрация в системе

Для обеспечения доступа к проведению торгов на площадке и участию в них оператор осуществляет регистрацию пользователей в системе. Регистрация пользователя проводится в соответствующем разделе системы. Чтобы попасть в раздел «Регистрация», нужно пройти по ссылке в верхнем меню:

![](_page_9_Figure_3.jpeg)

Рис. 2.1 Меню «Регистрация»

Регистрация пользователя в системе состоит из нескольких шагов.

#### 4.1 Создание учетной записи и активация пользователя

На первом шаге регистрации необходимо запустить проверку сертификата пользователя:

| Проверка<br>электронной         | 2 Данные<br>пользователя | 3 Подтверждениє<br>адреса эл. | 4 Данные<br>организации | 5 Документы и<br>сведения | 6 Подача з |
|---------------------------------|--------------------------|-------------------------------|-------------------------|---------------------------|------------|
| <ol> <li>Последний у</li> </ol> | услешно проверенный сер  | тификат будет использован     | при регистрации пользов | ателя.                    |            |
| Проверка браузер                | Da                       |                               |                         |                           |            |
| Проверка поддер:                | жки браузером ActiveX    |                               |                         |                           |            |
| Проверка наличия                | я сертификата            |                               |                         |                           |            |
| Локальная провер                | ока сертификата          |                               |                         |                           |            |
| Проверка подпис                 | и сертификатом пользоват | геля                          |                         |                           |            |
| Проверка шифров                 | вания сертификатом польз | ователя                       |                         |                           |            |
| Проверка соответ                | ствия сертификата        |                               |                         |                           |            |
|                                 |                          |                               |                         |                           |            |
|                                 |                          |                               |                         |                           |            |

Рис. 4.1 Регистрация - Проверка ЭП

Для этого нажмите кнопку «Запустить проверку» и выберите сертификат:

![](_page_9_Picture_12.jpeg)

![](_page_10_Picture_0.jpeg)

| Выберите сертификат                                                                | × |   |
|------------------------------------------------------------------------------------|---|---|
| <b>Privatization</b><br>Issuer: ca-test<br>From: 3 июня 2013 г. То: 3 июня 2014 г. |   | * |
| Рис. 4.2 Выбор сертификата для проверки                                            |   |   |

После успешной проверки сертификата нужно нажать кнопку «Продолжить» для продолжения процедуры регистрации.

На втором шаге регистрации посетитель должен заполнить поля в заявке на регистрацию пользователя. Обязательные для заполнения поля отмечены символом «\*». Если цифры на картинке плохо читаемы, можно нажать «Я не вижу цифры, обновить картинку» (2). Тогда системой будет сгенерирована другая картинка, при этом все данные, введенные в поля, не пропадут.

Если вы получили приглашение со ссылкой на регистрацию, введите код приглашения в одноименное поле, отметив первоначально флажок «У меня есть код приглашения» (3):

| Логин "                        |                                             |
|--------------------------------|---------------------------------------------|
| Пароль •                       |                                             |
| Подтверждение<br>пароля *      |                                             |
| Эл. почта 🔭                    |                                             |
| Телефон *                      |                                             |
| Фамилия *                      |                                             |
| Имя "                          |                                             |
| Отчество *                     |                                             |
|                                | 🔲 У меня есть код приглашения               |
| Код приглашения 3              |                                             |
| Зарегистрироваться<br>как      | Участник торгов                             |
| Введите код с<br>изображения * | 973739                                      |
|                                | Я не вижу цифры, обновить картинку <b>2</b> |
|                                |                                             |

Рис. 4.3 Регистрация - Данные пользователя

Когда все данные будут введены правильно, можно нажать на кнопку «Продолжить» (1).

![](_page_11_Picture_0.jpeg)

На следующем шаге пользователю необходимо ввести код подтверждения (1), который был отправлен на адрес электронной почты, указанный в заявке на регистрацию, и нажать на кнопку «Продолжить» (2):

| На Ваш адр<br>"Код подтво | есэле<br>ер.қдеі | ктронной почты отправлен код подтверждения. Пожалуйс<br>ния" и нажмите кнопку "Продолжить". Адрес электронной | та, проверьте свой почтовый<br>почты Вы можете изменить в | ящик, введите код в поле<br>личном кабинете. |
|---------------------------|------------------|----------------------------------------------------------------------------------------------------|-----------------------------------------------------------|----------------------------------------------|
| Код<br>подтверждения *    | 1                | WB9ZJ-LXCIU-QDN2A-AXPIZ                                                                                       |                                                           |                                              |
|                           | 3                | Мне не пришел код подтверждения                                                                               | Продолжить >                                              | 2                                            |

Рис. 4.4 Регистрация - Подтверждение адреса электронной почты

В таком случае активация произойдет автоматически. Если письмо с кодом не было получено, пользователю следует воспользоваться кнопкой «Мне не пришел код подтверждения» (3). Тогда письмо с кодом будет выслано повторно.

### 4.2 Ввод информации об организации

После активации пользователя сотруднику необходимо ввести информацию об организации, от имени которой будет работать в системе данный пользователь. Если регистрируется участник торгов, то сначала сотрудник должен выбрать регистрируется он как юридическое лицо, физическое лицо или как индивидуальный предприниматель. В зависимости от этого пользователю будет предложено заполнить данные. Если проходит регистрацию организатор, то он может зарегистрироваться только как юридическое лицо.

![](_page_12_Picture_0.jpeg)

## умные бизнес-решения

| Юридическое лицо    | Физическое лицо | Индивидуальный предприниматель             |  |
|---------------------|-----------------|--------------------------------------------|--|
| Полное наименование | e *             | Закрытое Акционерное Общество "Новая заря" |  |
| Сокращенное наимен  | ование *        | ЗАО "Новая заря"                           |  |
| <u>NHH</u> *        |                 | 5146843119                                 |  |
| <u>KNN</u> *        |                 | 245794223                                  |  |
| OFPH *              |                 | 1047415695667                              |  |
| Юридический адрес * |                 | г. Ярославль, ул. Некрасова, 41            |  |
|                     |                 |                                            |  |
|                     |                 | 📝 Почтовый адрес совпадает с юридическим   |  |
| Почтовый адрес      |                 | г. Ярославль, ул. Некрасова, 41            |  |
|                     |                 |                                            |  |
| Дополнительные свед | цения           |                                            |  |
|                     |                 |                                            |  |
| Адрес сайта         |                 |                                            |  |
| Мобильный телефон   |                 |                                            |  |
| Телефон *           |                 | +7 4852 322223                             |  |
| Факс                |                 |                                            |  |
| Эл. почта *         |                 | test@test.ru                               |  |
|                     |                 | -                                          |  |
|                     |                 | Я являюсь руководителем                    |  |
|                     |                 | Продолжить 🗲                               |  |
|                     |                 |                                            |  |

#### Рис. 4.5 Ввод данных организации

После заполнения всех сведений следует нажать кнопку «Продолжить» и перейти к следующему шагу регистрации.

#### 4.3 Прикрепление документов

На 5-ом шаге регистрации заявитель должен предоставить оператору список необходимых документов. Для прикрепления документов в электронной форме служит кнопка «Добавить документ»:

![](_page_13_Picture_0.jpeg)

| <ul> <li>Копия документа, удостоверяющего личность</li> <li>Другой документ</li> </ul> |  |  |
|----------------------------------------------------------------------------------------|--|--|
|                                                                                        |  |  |
| Продолжить →                                                                           |  |  |

Рис. 4.6 Прикрепление документов

Пользователь должен выбрать файл для загрузки с допустимым расширением (1), указать тип документа (2), при необходимости наименование (3), комментарий к документу (4) и загрузить его в систему (5):

| Свойства докуме                                                          | ента                    | ×                          |
|--------------------------------------------------------------------------|-------------------------|----------------------------|
| Тип документа *<br>Наименование<br>Комментарий                           | Копия документа, удосто | веряющего личност 2 💽<br>3 |
| Допустимые типы файлов: .rar, .doc, .docx, .pdf, .gif, .png, .jpg, .txt. |                         |                            |
|                                                                          | 1 выб                   | рать файлы для загрузки    |
|                                                                          | 5                       | Сохранить Отменить         |

Рис. 4.7 Добавление нового документа

Для прикрепления всех документов пользователь должен повторить процедуру необходимое число раз. Список всех прикрепленных документов доступен в таблице, откуда пользователь сможет удалить прикрепленный документ или отредактировать описание документа. Документы будут добавлены в список документов организации только после рассмотрения и принятия заявки оператором.

По окончании процедуры прикрепления документов пользователь может отправить заявку на регистрацию:

14

![](_page_14_Picture_0.jpeg)

| - Подписать<br>72-                                                                                                    |                                                                                                    |     |
|----------------------------------------------------------------------------------------------------|----------------------------------------------------------------------------------------------------|-----|
| екст заявления                                                                                                    |                                                                                                    |     |
| Заявление о присоединении к Регла<br>ЗАО "Роскспм" в лице Корифеева И<br>ИНН 8848415110, КПП 123456789,<br>в соответствии со статъёй 428 ГК Ро<br>"Электронная торговая площадка IT<br>площадке по адресу: http://itender-r<br>С регламентом электронной площад<br>обязуюсь соблюдать все положения<br>Руководитель: Корифеев Иван Петр<br>О9 декабря 2013 | аменту электронной площадки "Электронная торговая площадка iTender P-Сигма".<br>Івана Петровича, действующего на основании Устава,<br>, ОГРН 1092237843280,<br>эссийской Федерации полностью и безусловно присоединяется к Регламенту электронной площад<br>fender P-Cигма", условия которого определены Оператором и спубликованы на электронной<br>rsigma-test.fogsoft.ru/Regulations.<br>дки "Электронная торговая площадка iTender P-Сигма" и приложениями к нему ознакомлен и<br>я указанного документа.<br>рович | цки |
| )рганизация                                                                                                    |                                                                                                    |     |
| Заявитель                                                                                                    | Корифеев Иван Петрович                                                                                                    |     |
| Роль организации                                                                                                    | Участник торгов                                                                                                    |     |
|                                                                                                    |                                                                                                    |     |
| Полное наименование                                                                                                    | ЗАО "Россельхостройпромрад"                                                                                                    |     |

Рис. 4.8 Подтверждение окончания регистрации

Однако после завершения процедуры регистрации пользователь имеет ограниченные возможности системе. После рассмотрения заявки будет произведена окончательная регистрация пользователя, его организации и получен доступ к дополнительным функциям системы.

### 4.4 Активация возможностей

После получения документов, подтверждающих введенную информацию, и их проверки, оператор активирует дополнительные возможности учетной записи данного пользователя, что дает возможность пользователю участвовать в торгах и выполнять иные действия, предусмотренные его ролью в системе.

Оператор может заблокировать пользователя (или его компанию), после чего пользователь не сможет войти в систему под своим логином.

![](_page_15_Picture_0.jpeg)

#### Авторизация (персонифицированный вход в систему) 5

Для работы в системе от имени своей компании пользователю нужно пройти процедуру авторизации. Для этого необходимо ввести имя пользователя и пароль в блоке авторизации в публичной части системы и нажать кнопку «Войти»:

![](_page_15_Figure_3.jpeg)

В случае ошибки пользователю будет предложено повторить ввод имени и пароля.

Если регистрационные данные были введены правильно, в навигационном меню вместо блока авторизации должны появиться фамилия с инициалами пользователя и название компании, от имени которой работает текущий пользователь:

| 💄 Иванов И. И. 👻        | ЗАО "Актив" |
|-------------------------|-------------|
| Персональная информация |             |
| Изменить пароль         |             |
| Выйти 👆                 | 1           |

Рис. 5.2 Информация о пользователе и компании, выход из системы

Для выхода из системы следует нажать «Выйти» (1) в выпадающем меню с информацией о пользователе.

Если пользователь забыл пароль, он сможет воспользоваться функцией восстановления пароля. Для этого нужно щелкнуть по «стрелочкам» около блока авторизации и пройти по ссылке «Забыли пароль?»:

![](_page_15_Picture_10.jpeg)

Рис. 5.3 Восстановление пароля

Чтобы восстановить пароль следует указать ваш контактный адрес электронной почты на площадке, ваш логин и нажать на кнопку «Восстановить»:

## Восстановление пароля

| Логин     | test         |
|-----------|--------------|
| Эл. почта | test@test.ru |

Рис. 5.4 Процедура восстановления

![](_page_16_Picture_0.jpeg)

На указанный адрес электронной почты придет код восстановления пароля. Далее нужно отметить флажок «У меня уже есть код для сброса пароля» (1), ввести полученный код, новый пароль и нажать «Восстановить»:

| У меня уже есть код для сброса<br>пароля | ፼ 1                     |  |
|------------------------------------------|-------------------------|--|
| Полученный код                           | LYKBY-KSRBK-WNK6G-LIAZB |  |
| Новый пароль                             | •••••                   |  |
| Подтверждение пароля                     | •••••                   |  |
|                                          | Восстановить            |  |
| Рис. 5.5 Процедура восстановления        |                         |  |

![](_page_16_Picture_3.jpeg)